## Completing your Key Stage Assessments – Key Stage 1 - Crib Sheet (Check List)

## Recommended LA DEADLINE: Thursday 22<sup>nd</sup> June 2023

## Please complete the KS1 tests Head Teachers declaration form (HDF) on the Primary Assessment Gateway (PAG) website by Friday 30<sup>th</sup> June 2023.

The following is a checklist of actions required to complete your Key Stage Assessments and send your data. The process to submit your assessment data is similar in the different MIS systems available to schools. If you have an issue with your specific MIS please contact the relevant Helpdesk.

| Checklist |                                                                                                    |                                                                                                    |                                                                                                    |                                                                 |  |
|-----------|----------------------------------------------------------------------------------------------------|----------------------------------------------------------------------------------------------------|----------------------------------------------------------------------------------------------------|-----------------------------------------------------------------|--|
| No        |                                                                                                    | Item                                                                                                    |                                                                                                    |                                                                 |  |
| 1         |                                                                                                    | Ensure you have the correct resource in your MIS (Step 1)                                                                                                    |                                                                                                    |                                                                 |  |
|           |                                                                                                    | Refer to the relevant <b>England</b> ".                                                                                                    | t help resources for your specific MIS. For example, in SIMS ye                                                                                | ou must import the "KS1 Wizard 2023                             |  |
| 2         |                                                                                                    | Ensure vou have                                                                                                    | the correct resource in your MIS (Step 2)                                                                                                    |                                                                 |  |
|           |                                                                                                    | Your MIS may provid                                                                                                    | de more than one data entry sheet for each Key Stage, so you                                                                                   | need to ensure you follow their guidance                        |  |
|           |                                                                                                    | If necessary, check                                                                                                    | t one to actually enter the assessments in.<br>with your MIS provider that your MIS is the latest version which                                | a can generate the appropriate output for                       |  |
|           |                                                                                                    | the 2022-23 Assessment cycle.                                                                                                    |                                                                                                    |                                                                 |  |
| 3         |                                                                                                    | Ensure you have selected the right pupils.                                                                                                    |                                                                                                    |                                                                 |  |
|           |                                                                                                    | You need to select pupils taught in Yr 2 for 2022-23.                                                                                                    |                                                                                                    |                                                                 |  |
|           |                                                                                                    | Are all pupils who sat KS1 SATS at your school included, including recent leavers and any pupils out-                                                                        |                                                                                                    |                                                                 |  |
| 4         |                                                                                                    | of-year?                                                                                                    |                                                                                                    |                                                                 |  |
|           |                                                                                                    | For pupils either leavy you may have alread                                                                                                    | ving or joining your school, please refer to the <u>STA Guidance, r</u><br>dy created, and ensure the correct pupils are listed in line with t | <u>0.35, sect. 9.6</u> . Check any custom groups this guidance. |  |
|           |                                                                                                    |                                                                                                    |                                                                                                    |                                                                 |  |
| 5         |                                                                                                    | Print mark sheet                                                                                                    | (if teachers not entering the assessments themselves)                                                                                          |                                                                 |  |
|           |                                                                                                    | Print out the mark sh<br>and adjust settings in                                                                                                    | neet for the teachers to enter the assessments. In some MIS yn Excel to improve the print layout. <b>IMPORTANT</b> : Be aware th               | ou can export the mark sheet to Excel                           |  |
|           |                                                                                                    | the mark sheet may                                                                                                    | differ from locally produced mark sheets - match the headings                                                                                  | s & scores.                                                     |  |
| 6         |                                                                                                    | Enter KC4 approximate into more chart in your MIC (if togehere not optaving the approximate the mechanics)                                                                   |                                                                                                    |                                                                 |  |
| 0         |                                                                                                    | Take the printed mark sheet from the teacher and enter the assessments in the correct mark sheet/entry screen. Subjects                                                      |                                                                                                    |                                                                 |  |
|           |                                                                                                    | required: Reading, Writing, Maths (overall level), Science (overall level). If any subjects or marks are missing the file                                                    |                                                                                                    |                                                                 |  |
|           |                                                                                                    | cannot be used, and you will need to re-do a new file.<br>Regularly save your work so you don't lose anything. In some MIS you need to click on "Calculate" and the MIS will |                                                                                                    |                                                                 |  |
|           |                                                                                                    | perform checks to ensure all values are entered correctly.                                                                                                    |                                                                                                    |                                                                 |  |
| 7         |                                                                                                    | If a result cannot be entered into the MIS, then go back to the teacher to check valid values being used                                                                     |                                                                                                    |                                                                 |  |
|           |                                                                                                    | In some MIS you can right-click in the mark sheet grid, and it will give the valid values for that subject.                                                                  |                                                                                                    |                                                                 |  |
|           |                                                                                                    |                                                                                                    |                                                                                                    |                                                                 |  |
|           |                                                                                                    | Key Stage 1                                                                                                    | Available Codes                                                                                                    |                                                                 |  |
|           |                                                                                                    | English reading                                                                                                    | GDS, EXS, WTS, PK4, PK3, PK2, PK1, EM, A                                                                                                    |                                                                 |  |
|           |                                                                                                    | English writing                                                                                                    | GDS EXS WTS PK4 PK3 PK2 PK1 EM A                                                                                                    |                                                                 |  |
|           |                                                                                                    | Science                                                                                                    | EXS, HNM, A                                                                                                    |                                                                 |  |
|           |                                                                                                    |                                                                                                    |                                                                                                    |                                                                 |  |
| •         |                                                                                                    | If you use other s                                                                                                    | software to record your end-of-Key Stage 1 Teacher A                                                                                           | Assessments then, once                                          |  |
| 0         | files easier, and ensures all available data is included when you send CTF Transfer files to other schools ) |                                                                                                    |                                                                                                    | r files to other schools.)                                      |  |
|           |                                                                                                    | Other assessment software systems allow you to export an assessment CTF/XML or csv file, which you can then import                                                           |                                                                                                    |                                                                 |  |
|           |                                                                                                    | into your main MIS. Once you have imported it into your main MIS, take care to ensure all the pupil details match, and investigate discrepancies.                            |                                                                                                    |                                                                 |  |
|           |                                                                                                    |                                                                                                    |                                                                                                    |                                                                 |  |
| 9         |                                                                                                    | Have all pupils got KS1 assessment results? Leave no blanks in main mark sheet.                                                                                              |                                                                                                    |                                                                 |  |
|           |                                                                                                    |                                                                                                    |                                                                                                    |                                                                 |  |
| 10        |                                                                                                    | rint off completed mark sneet(s) and get checked by teacher/headteacher – amend any scores if required.                                                                      |                                                                                                    |                                                                 |  |
|           |                                                                                                    | Continue to next page                                                                                                    |                                                                                                    |                                                                 |  |

| No | 2 | Itom                                                                                                    |  |  |
|----|---|----------------------------------------------------------------------------------------------------|--|--|
| 11 | V | Export CTE file from MIS – destination is "Norfolk"                                                                                                    |  |  |
|    |   | You need to export a CTF/XML file from your MIS. Each MIS has a different process to do this – refer to guidance for your specific MIS. No other file type apart from CTF/XML files should be sent.<br>You need to select pupils taught in Yr 2 and their KS1 teacher assessments for 2022-23. You do not need to send KS1 test data/scores. <b>The destination for each Yr 2 child is "Norfolk"</b> .<br><i>A common error is to miss off some pupils at this stage – you must have all the correct pupils checked and included, otherwise the results we calculate and display in Norfolk My School KeyData (and the DfE for ASP/Inspection Dashboards) will be different to what your MIS calculates</i> . <b>Check carefully</b> .                                                                                                    |  |  |
| 12 |   | If your MIS produces a log of what has been included in the CTF file, then please check it. Ensure the                                                                                                    |  |  |
|    |   | If the number of pupils is not correct, re-run Step 11, carefully selecting all the required pupils (see Step 3).<br>Respond to any other error messages – correct any assessments as required and export the CTF file again.                                                                                                    |  |  |
| 13 |   | Log on to Anycomms Plus: https://acplus.nsix.org.uk , and select Upload file to Service/Local Authority.                                                                                                    |  |  |
|    |   |                                                                                                    |  |  |
| 14 |   | Select the appropriate CTF (.xml) file(s) from your Output/Export folder (on your Desktop)<br>You need to browse to the folder where your MIS exports CTF (.XML) files – the Desktop/Outbox or similar, and then select<br>the file you want to send. In Anycomms Plus, choose "Export to a Service", for File Type, choose "KS1 Results", for<br>Service, select "EAS-Assessment Results". In Description, enter a short note to help identify what the file is (including the<br>version number).                                                                                                    |  |  |
| 15 |   | Unload the file to Norfolk I A                                                                                                    |  |  |
|    |   | In Anycomms Plus click on Upload All Files to start upload of exported CTF files to Norfolk LA.                                                                                                    |  |  |
|    |   |                                                                                                    |  |  |
| 16 |   | Check file uploads successfully                                                                                                    |  |  |
|    |   | You must respond to any error messages.                                                                                                    |  |  |
|    |   | DEADLINE: Thursday 22 <sup>nd</sup> June 2023 (to allow LA to complete checks)*                                                                                                    |  |  |
| 17 |   | Any amendments to results?                                                                                                    |  |  |
|    |   | Please inform us at the Data Team – <b>cs.schooldata@norfolk.gov.uk</b> if you need to upload a new file via Anycomms Plus to Norfolk LA.                                                                                                    |  |  |
| 40 |   |                                                                                                    |  |  |
| 18 |   | <ul> <li>What happens next:</li> <li>(a) The LA will receive the data file(s) and will import them into their data systems.</li> <li>(b) If there is any fault with the data file, then your school will be contacted, initially by email to the office, to advise you of the fault/issue (s).</li> <li>(c) You will need to correct the issue/error (s) and submit a new file. If submitting a new file always include all the pupils, not just the pupil(s) who had any error.</li> <li>(d) If the data file has no errors then the LA will not contact you – and there will be no need for you to contact them.</li> <li>(e) Shortly after the LA-recommended deadline data, the Data Team will produce a School Summary report, available in Perspective, for schools to check. <a href="https://perspective.angelsolutions.co.uk/perspective/login.aspx">https://perspective.angelsolutions.co.uk/perspective/login.aspx</a></li> <li>(f) If there are ANY errors in this summary report, contact the Data Team as soon as possible (phone or email) to advise that there are errors. It will probably require a new file submitting.</li> <li>Contact details and resources to help you with assessment issues: <a href="http://www.schools.norfolk.gov.uk/School-">http://www.schools.norfolk.gov.uk/School-</a></li> </ul> |  |  |
| 19 |   | Test Results in MIS                                                                                                    |  |  |
|    |   | KS1 Test results can be entered in your MIS but this is optional - Norfolk LA do not require this.                                                                                                    |  |  |
|    |   |                                                                                                    |  |  |
| 20 |   | Print reports for parents as required                                                                                                    |  |  |
|    |   | taking the assessment scores you have entered in the MIS.                                                                                                    |  |  |
|    |   | End                                                                                                    |  |  |

\* LA moderation 2023: Schools that are being moderated in period 6<sup>th</sup> – 23<sup>rd</sup> June should submit their assessments as soon as possible after the moderation visit, and **BEFORE the DfE final deadline of Tuesday 27<sup>th</sup> June,** using the processes detailed above. (The Data Team are aware which schools are being moderated.)